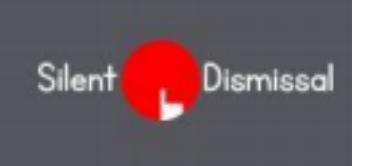

## Silent Dismissal Guide

## CHECKING YOUR AFTERCARE BALANCE

• With Silent Dismissal, you can check your balance for Morningcare and Aftercare anytime! • You currently do not receive an email invoice, but instead, get a reminder email to check your balance and pay your invoice at the end of the statement period.

• The statement periods are from the first to last day of each month. Payments are due on the 10<sup>th</sup> of the following month, with ACH payments drawn on or around the 10<sup>th</sup>.

• You can pay your balance through ACH (preferred method); check, credit card or cash. • If you have questions about Extended Care billing, contact sherry.edwards@yinghuaacademy.org.

## Viewing your Extended Care invoices

Sign in to Silent Dismissal at yinghua.sdcs6.com. Use your email address as the User ID. Enter your password.

| On the          | e Acc       | count | Profile pag | e, scroll                     | down to                                                          | Account Balance S |                |                                                                               |  |        |         |  |   |
|-----------------|-------------|-------|-------------|-------------------------------|------------------------------------------------------------------|-------------------|----------------|-------------------------------------------------------------------------------|--|--------|---------|--|---|
|                 |             | ţ.    | ternet (ED) | LOG OUT                       |                                                                  |                   |                |                                                                               |  |        |         |  |   |
| School Informat | tion        |       |             |                               |                                                                  |                   |                |                                                                               |  |        |         |  |   |
|                 | 英華          |       |             |                               | Yinghua Academy<br>1918 Bucharan Breet M<br>Minnespole, Mi 55413 |                   |                | Contacti<br>Latep Purnoy<br>Rohypermovy@yinghusaccelemy.org<br>jenz) Yab.eee6 |  |        |         |  |   |
| Account Profile |             |       |             |                               |                                                                  |                   |                |                                                                               |  |        |         |  |   |
| 1               | Test Tester |       |             | 0 damiasal@yinghusacademy.org |                                                                  |                   |                |                                                                               |  |        |         |  |   |
| Students O      |             |       |             |                               |                                                                  |                   |                |                                                                               |  |        |         |  |   |
|                 | First Borse |       | Last Karne  |                               | Pick Rp ID                                                       | Bus Simp          |                | Status                                                                        |  | Teday  |         |  |   |
| ٥               | 10          | -     |             | 8588                          |                                                                  | 323               | 3              |                                                                               |  | Normal | Carpeo  |  | 1 |
|                 |             |       |             |                               |                                                                  |                   |                |                                                                               |  |        |         |  |   |
| Account Balance | 0 0         |       |             |                               |                                                                  |                   |                |                                                                               |  |        |         |  |   |
| First Barse     |             |       | Last Name   |                               | Not Yet Invoiced                                                 |                   |                | Status                                                                        |  |        | Balance |  |   |
| #8#8 #8#8       |             |       |             | View                          |                                                                  |                   | Account Credit |                                                                               |  |        | \$-0.00 |  |   |

All Extended Care invoices back to April 2016 are available to view. Select the one you want to see from the drop-down menu showing NOT YET INVOICED. (**Not Yet Invoiced** is the current billing period that is still in progress.) You can also see your <u>current balance</u> on the right side.

| Account Balance O |           |                                                                                 |   |                |         |        |
|-------------------|-----------|---------------------------------------------------------------------------------|---|----------------|---------|--------|
| First Name        | Last Name | Not Net Involued                                                                | ¥ | Tatus          | Belance |        |
|                   |           | Not Not Invested<br>Ending 2018.06.17<br>Ending 2018.06.18<br>Ending 2018.04.30 |   | Account Credit |         | \$4.00 |

Once you select your statement period, click View, right below the billing statement period. That opens the invoice for that period.

| Account Bearce 🖸 |           |                   |   |                |         |        |
|------------------|-----------|-------------------|---|----------------|---------|--------|
| First Barne      | Last Nene | Ending 3018-08-58 | v | Tatus          | Balance |        |
|                  |           | View              |   | Arrowed Credit |         | \$4.00 |
|                  |           |                   |   |                |         |        |